# **BHANGAR MAHAVIDYALAYA**

# BA/BSC PART-III (I+I+I) –এর ONLINE পরীক্ষা প্রদানের সম্পূর্ণ নির্দেশিকা

(পরীক্ষার পূর্বে পরীক্ষার্থীকে নিন্মলিখিত (১) থেকে (৪) পর্যন্ত সম্পন্ন করে রাখতে হবে এবং বাকি (৫) থেকে (১০) পর্যন্ত কেবল মাত্র সংশ্লিষ্ট পরীক্ষার দিন নিদিষ্ট সময়েই সম্পন্ন করা যাবে।)

\*\* প্রশ্ন পত্র সংশ্লিষ্ট পরীক্ষার দিন নিন্মলিখিত ওয়েব সাইট গুলিতে পরীক্ষার ১৫ মিনিট আগে ডাউনলোড করা যাবে।

\*\* পরীক্ষার নির্ধারিত শেষ সময় থেকে ৩০ মিনিট পর্যন্ত উত্তর পত্র আপলোড করা যাবে।

## <u>পরীক্ষা প্রদানের জন্য লিঙ্কঃ- https://cmsexam.in/?curl=bg</u>

(1) সর্ব প্রথম উপরে প্রদত্ত <u>লিক্ষে</u> সরাসরি ক্লিক করে অথবা

<u>www.bhangarmahavidyalaya.in</u> অথব<u>া http://bhangarmahavidyalayaadmission.in</u> ওয়েব সাইটে পরীক্ষার জন্য প্রদেয় নিদিষ্ট লিঙ্কে ক্লিক করতে হবে এবং নিচের পেজটি দেখা যাবে।

( এখানে University -এর রেজিঃ নং এবং রোল নং নিদিষ্ট স্থানে লিখে Login বাটন এ ক্লিক করতে হবে। )

| Bhangar Mahavidyalaya<br>P0. + P5.: BHANGAR,<br>District.: SOUTH 24 PGS, Pincode: 743502 |                                                                       |
|------------------------------------------------------------------------------------------|-----------------------------------------------------------------------|
|                                                                                          |                                                                       |
|                                                                                          | STUDENT LOGIN                                                         |
|                                                                                          | Online Examination Answer Paper Upload                                |
|                                                                                          | Enter University Registration No.                                     |
|                                                                                          | Please enter University Regsitration No. as it is in the certificate. |
|                                                                                          | 511-1221-1823-16                                                      |
|                                                                                          | Enter University Roll and Number                                      |
|                                                                                          | Please Enter University Roll and No. as it is in the certificate.     |
|                                                                                          | 2511-55-0003                                                          |
|                                                                                          | Login                                                                 |
|                                                                                          | Powered by Technosoft India                                           |
|                                                                                          |                                                                       |
|                                                                                          |                                                                       |

(2) এরপর নিচের পেজটি দেখা যাবে।

(পরীক্ষার্থীকে তার প্রয়োজনীয় তথ্য প্রদান করতে প্রথমে Yes বাটনে ক্লিক করতে হবে।)

| Bhangar Mahavidyalaya                    |                                                                       |        |  |
|------------------------------------------|-----------------------------------------------------------------------|--------|--|
| District.: SOUTH 24 PGS, Pincode: 743502 | Do you want to update your registration information?                  |        |  |
|                                          |                                                                       | No Yes |  |
|                                          | STUDENT LOGIN                                                         |        |  |
|                                          | Online Examination Answer Paper Upload                                |        |  |
|                                          | Enter University Registration No.                                     |        |  |
|                                          | Please enter University Regsitration No. as it is in the certificate. |        |  |
|                                          | 511-1221-1823-16                                                      |        |  |
|                                          | Enter University Roll and Number                                      |        |  |
|                                          | Please Enter University Roll and No. as it is in the certificate.     |        |  |
|                                          | 2511-55-0003                                                          |        |  |
|                                          | Login                                                                 |        |  |
|                                          | Powered by Technosoft India                                           |        |  |
|                                          |                                                                       |        |  |
|                                          |                                                                       |        |  |
|                                          |                                                                       |        |  |

(3) এরপর নিচের পেজটি দেখা যাবে।

( এখানে পরীক্ষার্থীকে তার সকল তথ্য সঠিক ভাবে পূরণ করে Submit বাটনে ক্লিক করতে হবে। )

| 🔥 Bhangar Mahavidyalaya                                          |                                |                               |      |  |
|------------------------------------------------------------------|--------------------------------|-------------------------------|------|--|
| R0. + P.S.: BHANGAR,<br>District.: SOUTH 24 PGS, Pincode: 743502 | Update Registration            |                               |      |  |
|                                                                  |                                |                               |      |  |
|                                                                  | University Registration Number | *                             |      |  |
|                                                                  | 511-1221-1823-16               |                               |      |  |
|                                                                  | University Roll Number*        |                               |      |  |
|                                                                  | 2511-55-0003                   |                               |      |  |
|                                                                  | Full Name *                    |                               |      |  |
|                                                                  | SAFIYON KHATUN                 |                               |      |  |
|                                                                  | Date of Birth *                |                               |      |  |
|                                                                  | 20 ~                           | June ~                        | 1997 |  |
|                                                                  | Mobile No. *                   |                               |      |  |
|                                                                  | Enter Mobile No.               |                               |      |  |
|                                                                  | Email ID *                     |                               |      |  |
|                                                                  | Enter Email ID                 |                               |      |  |
|                                                                  |                                |                               |      |  |
|                                                                  | Click on SUBMIT button to upd  | ate information, if required. |      |  |
|                                                                  |                                |                               | _    |  |

(4) এরপর নিচের পেজটি দেখা যাবে, অর্থাৎ তার তথ্য প্রদান সঠিক হয়েছে।

( এখানে OK বাটনে ক্লিক করতে হবে। )

| Bhangar Mahavidyalaya<br>PO. + P.S.: BHANGAR,<br>District.: SOUTH 24 PGS, Pincede: 743502 | Thank you for Registration.                                                            | ×  |
|-------------------------------------------------------------------------------------------|----------------------------------------------------------------------------------------|----|
|                                                                                           |                                                                                        | ок |
|                                                                                           | STUDENT LOGIN                                                                          |    |
|                                                                                           | Online Examination Answer Paper Upload                                                 |    |
|                                                                                           | Enter University Registration No.                                                      |    |
|                                                                                           | Please enter University Registration No. as it is in the certificate. 511-1221-1823-16 |    |
|                                                                                           | Enter University Roll and Number                                                       |    |
|                                                                                           | Please Enter University Roll and No. as it is in the certificate.<br>2511-55-0003      |    |
|                                                                                           | Login                                                                                  |    |
|                                                                                           | Powered by Technosoft India                                                            |    |
|                                                                                           |                                                                                        |    |

(5) এরপর নিচের পেজটি দেখা যাবে, অর্থাৎ এখন উত্তর পত্র Upload করা যাবে।

( এখানে পুনরায় Login বাটনে ক্লিক করতে হবে। )

| Bhangar Mahavidyalaya<br>P0. + P5: BHANGAR<br>District: SOUTH 24 PGS, Pincede: 743502 |                                                                       |  |
|---------------------------------------------------------------------------------------|-----------------------------------------------------------------------|--|
|                                                                                       |                                                                       |  |
|                                                                                       | STUDENT LOGIN                                                         |  |
|                                                                                       | Online Examination Answer Paper Upload                                |  |
|                                                                                       | Enter University Registration No.                                     |  |
|                                                                                       | Please enter University Regsitration No. as it is in the certificate. |  |
|                                                                                       | 511-1221-1823-16                                                      |  |
|                                                                                       | Enter University Roll and Number                                      |  |
|                                                                                       | Please Enter University Roll and No. as it is in the certificate.     |  |
|                                                                                       | 2511-55-0003                                                          |  |
|                                                                                       | Login                                                                 |  |
|                                                                                       | Powered by Technosoft India                                           |  |
|                                                                                       |                                                                       |  |
|                                                                                       |                                                                       |  |
|                                                                                       |                                                                       |  |

(6) এরপর নিচের পেজটি দেখা যাবে।

(যেহেতু পরীক্ষার্থীর প্রয়োজনীয় তথ্য প্রদান একবার সম্পন্ন হয়েছে তাই এখন No বাটনে ক্লিক করতে হবে।)

| Bhangar Mahavidyalaya<br>P.O. + P.S.: BHANGAR.<br>District.: SOUTH 24 PGS, Pincode: 743502 | Do you want to update your registration information?                                                  | ×      |
|--------------------------------------------------------------------------------------------|----------------------------------------------------------------------------------------------------|--------|
|                                                                                            |                                                                                                    | No Yes |
|                                                                                            | STUDENT LOGIN                                                                                         |        |
|                                                                                            | Online Examination Answer Paper Upload                                                                |        |
|                                                                                            | Enter University Registration No.                                                                     |        |
|                                                                                            | Please enter University Regsitration No. as it is in the certificate.                                 |        |
|                                                                                            | 511-1221-1823-16                                                                                      |        |
|                                                                                            | Enter University Roll and Number<br>Please Enter University Roll and No. as it is in the certificate. |        |
|                                                                                            | 2511-55-0003                                                                                          |        |
|                                                                                            | Login                                                                                                 |        |
|                                                                                            | Powered by Technosoft India                                                                           |        |
|                                                                                            |                                                                                                    |        |
|                                                                                            |                                                                                                    |        |

## (7) এরপর নিচের পেজটি দেখা যাবে

( এখানে পরীক্ষার্থীকে তার নিদিষ্ট কোর্স Honours/ General নির্বাচন করতে হবে এবং নির্ধারিত Subject + Paper নির্বাচন করতে হবে,

| Bhangar Mahavidyalaya<br>P.O. + P.S.: BHANGAR,<br>District.: SOUTH 24 PGS, Pincede: 743502 |                                                                                                    |      |
|--------------------------------------------------------------------------------------------|----------------------------------------------------------------------------------------------------|------|
|                                                                                            | Registration No.: 511-1221-1823-16<br>Name : SAFIYON KHATUN                                                                                                    |      |
|                                                                                            | Answer Sheet Upload<br>Answer sheet upload time between 06:00:00 to 12:00:0                                                                                                    | 00   |
|                                                                                            | Select a Subject / Paper Group                                                                                                    |      |
|                                                                                            | Honours                                                                                                    | ~    |
|                                                                                            | Select a Subject / Paper                                                                                                    |      |
|                                                                                            | ENVS (HONS STUDENT)                                                                                                    | ~    |
|                                                                                            | Upload Answer sheet of the selected subject / paper                                                                                                    |      |
|                                                                                            | Choose File No file chosen                                                                                                    |      |
|                                                                                            | Upload & Submit                                                                                                    |      |
|                                                                                            | <ol> <li>You can use the link jpeg/jpg file converter to a pd<br/>make a single pdf file of your answer paper image(s).</li> <li>Answer paper should be a single PDF file.</li> <li>Answer paper file extension should be [pdf].</li> </ol> | f to |
|                                                                                            | <ol> <li>File size should be within 8(Eight)MB.</li> <li>File name should be within 20(Twenty) characters.</li> </ol>                                                                                                    |      |
|                                                                                            | 6. Answer paper file can be uploaded only ONCE.                                                                                                    |      |

(8) তারপর Choose File বাটনে ক্লিক করতে হবে এবং উত্তর পত্রের নিদিষ্ট File টি চিহ্নিত করে Upload & Submit বাটনে ক্লিক করতে হবে৷)

| 🔆 Favourites    | ^        | Name               |                                | Date modified    | Туре                                                 |                                    |
|-----------------|----------|--------------------|--------------------------------|------------------|------------------------------------------------------|------------------------------------|
| E Desktop       |          | 🔒 test answer      | r                              | 21/09/2020 11:25 | Adobe Acrobat D                                      | Logout                             |
| 洟 Downloads     |          |                    | Type: Adobe Acrobat Documer    | at li            |                                                      |                                    |
| 🔛 Recent places |          |                    | Size: 331 KB                   |                  |                                                      | 511-1221-1823-16                   |
|                 |          |                    | Date modified: 21/09/2020 11:2 | 5 AM             |                                                      | ON KHATUN                          |
| la OneDrive     |          |                    |                                |                  |                                                      |                                    |
| 🍌 Documents     |          |                    |                                |                  |                                                      |                                    |
| Pictures        |          |                    |                                |                  |                                                      | eet Upload                         |
|                 |          |                    |                                |                  |                                                      | otupon 06/00/00 to 10/00/00        |
| 🝓 Homegroup     |          |                    |                                |                  |                                                      |                                    |
|                 |          |                    |                                |                  |                                                      | Al Design Comme                    |
| p This PC       |          |                    |                                |                  |                                                      | t/ Paper Group                     |
| Statute 1       | ~        | <                  |                                |                  | >                                                    | · ·                                |
| Vetwork         | File of  | amor test success  |                                | Adaba Acrobat    | Document M                                           | piect / Paper                      |
|                 | rite tie | arrie. test answer |                                | Adobe Acrobat    | Document +                                           |                                    |
|                 |          |                    |                                | Open             | Cancel                                               |                                    |
|                 |          |                    |                                | opr              | du Anover Sheer of                                   | ne selected subject / paper        |
|                 |          |                    |                                |                  |                                                      |                                    |
|                 |          |                    |                                | Cho              | ose File No file cl                                  | chosen                             |
|                 |          |                    |                                |                  | Upload                                               | 1 & Submit                         |
|                 |          |                    |                                |                  |                                                      |                                    |
|                 |          |                    |                                |                  |                                                      |                                    |
|                 |          |                    |                                | 1. Y             | ou can use the link jp<br>ske a single odf file of y | beg/jpg file converter to a pdf to |
|                 |          |                    |                                | 2. A             | nswer paper should be a                              | a single PDF file.                 |
|                 |          |                    |                                | 3. A             | nswer paper file extensi                             | ion should be [.pdf].              |
|                 |          |                    |                                | 4. F             | le size should be within                             | n 8(Eight)MB.                      |
|                 |          |                    |                                | 5. F             | nswer paper file can be                              | uploaded only ONCE.                |
|                 |          |                    |                                |                  |                                                      |                                    |

#### এক্ষেত্রে জেনে রাখা দরকারঃ

\*\*\* কেবলমাত্র একটি Pdf ফাইল একবারই এখানে Upload করা যাবে৷ (.pdf)

\*\*\* ফাইলটির সাইজ ৮ এম. বি. -র মধ্যে থাকতে হবে।

\*\*\* ফাইলের নামের ক্ষেত্রে সংশ্লিষ্ট Subject ও Paper লেখা যেতে পারে, যেমন- ( BNGA-

### PAPER-IV)

\*\*\* একাধিক jpg ফাইল একটি মাত্র pdf ফাইলে রুপান্তরিত করতে নিচের 1. নম্বর লিঙ্কটির সাহায্য নেওয়া যেতে পারে।

(9) Upload & Submit বাটনে ক্লিক করার পর নিচের পেজ টি দেখা যাবে অর্থাৎ উত্তর পত্র সঠিক ভাবে Upload হয়েছে।

| 💫 Bhangar Mahavidyalaya                                           |                                                                                                    |        |        |
|-------------------------------------------------------------------|----------------------------------------------------------------------------------------------------|--------|--------|
| P.O. + P.S.: BHANGAR,<br>District.: SOUTH 24 PGS, Pincode: 743502 | Thank you for uploading answer sheet.                                                                 | ×      | Logout |
|                                                                   | ······ , - · · · · · · · · · · · · · · ·                                                              |        |        |
|                                                                   |                                                                                                    | OK     |        |
|                                                                   |                                                                                                    |        |        |
|                                                                   | Answer Sheet Upload                                                                                   |        |        |
|                                                                   | Select a Subject / Paper Group                                                                        |        |        |
|                                                                   | [Select group]                                                                                        | ~      |        |
|                                                                   | Select a Subject / Paper                                                                              |        |        |
|                                                                   | [Select a Subject]                                                                                    | ~      |        |
|                                                                   | Upload Answer sheet of the selected subject / pa                                                      | per    |        |
|                                                                   | Choose File No file chosen                                                                            |        |        |
|                                                                   | Upload & Submit                                                                                       |        |        |
|                                                                   | 1. You can use the link jpeg/jpg file converter to a                                                  | pdf to |        |
|                                                                   | make a single pdf file of your answer paper image(s).<br>2. Answer paper should be a single PDF file. |        |        |
|                                                                   | 3. Answer paper file extension should be [.pdf].                                                      |        |        |
|                                                                   | 4. File size should be within 8(Eight)MB.<br>5. File name should be within 20(Twenty) characters.     |        |        |
|                                                                   | 6. Answer paper file can be uploaded only ONCE.                                                       |        |        |
|                                                                   | Helpline : 9830215482                                                                                 |        |        |
|                                                                   |                                                                                                    |        |        |

(10) এবার OK বাটনে ক্লিক করে তারপর Logout বাটনে ক্লিক করে প্রক্রিয়াটি সমাপ্ত করতে হবে।